## Ansøgning om puljemidler i Conventus – Til ansøgere

1. Log ind på <u>www.Conventus.dk</u>

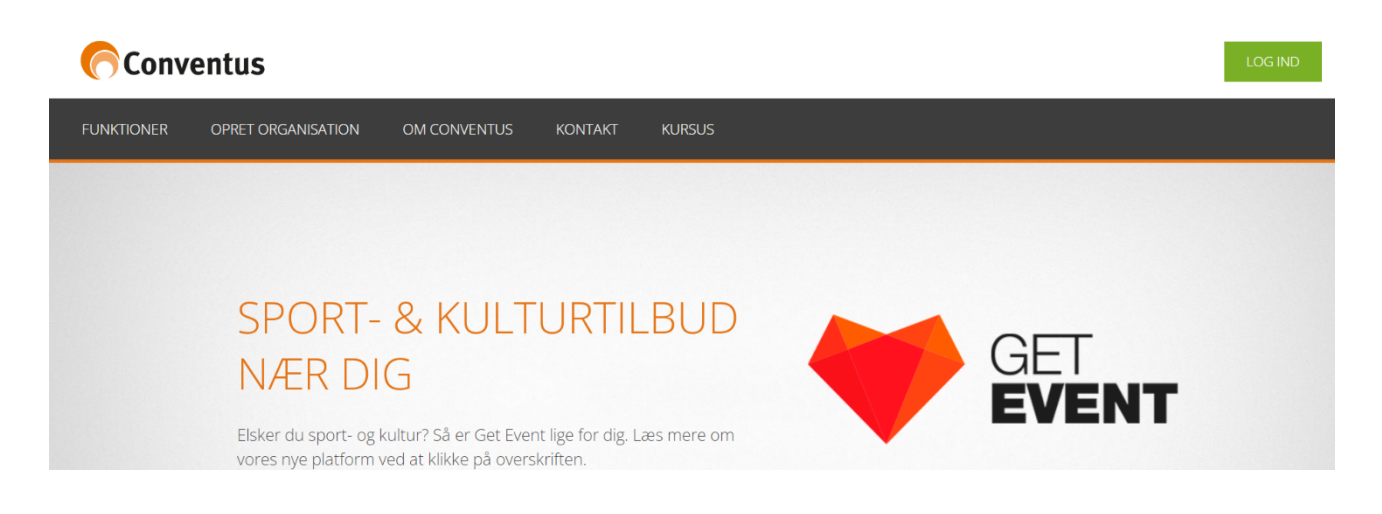

2. Klik på "blanketter"

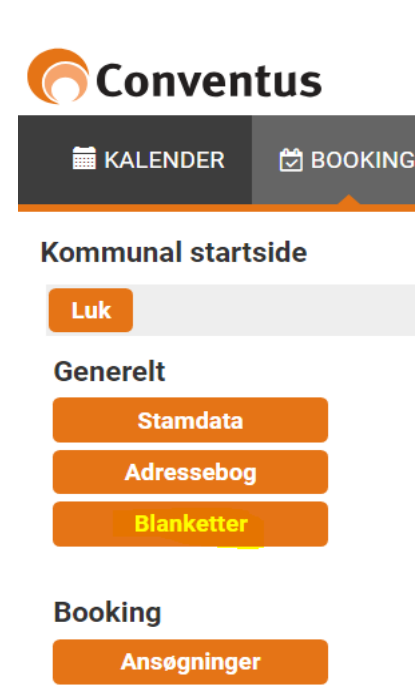

3. Find den ønskede blanket/ pulje i oversigten og klik på "Vælg" for at tilgå blanketten.

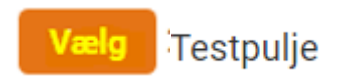

4. Klik derefter på "Ny" for at komme ind i blanketten og udfyld den herefter.

| DOKUMENTE   | R MØDER     | NYHEDER   | FILER      | LOKALETILSKUD | BLANKETTER    |          |
|-------------|-------------|-----------|------------|---------------|---------------|----------|
|             |             |           |            |               |               |          |
| 🗲 Tilbage   | 🗹 🖍 Klad    | dde 🗹 🗹 ( | Underskriv | 🗹 🔀 Sendt     | 🗹 ✔ Afsluttet | 🗹 🖈 Retu |
| + Ny        | ID Ser      | ndt       | Status     |               |               |          |
|             | Ingen besva | relser    |            |               | -             |          |
| 30 linjer p | r. side     |           |            |               |               |          |

5. Bemærk, at felter med en stjerne er felter som *skal* udfyldes.

| Fag                                         |
|---------------------------------------------|
|                                             |
| Holdtype: Almen, Special eller Instrumental |
|                                             |
| Timetal i alt                               |
|                                             |
| Timetal pr. gang                            |
|                                             |
| Undervisnings-datoer 📒                      |
|                                             |
|                                             |
|                                             |
|                                             |
| Aftenskolelærer                             |
| Navn                                        |
|                                             |
|                                             |
| Bemærkninger til kommunen                   |
|                                             |
|                                             |
|                                             |
|                                             |

6. Når blanketten er udfyldt, kan du klikke på "Gem" for at arbejde videre med den på et andet tidspunkt.

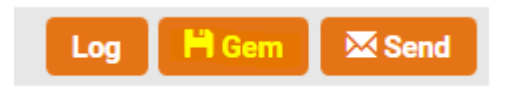

7. Blanketten vil herefter blive gemt som en kladde.

|             |         | -12      | -              |           |               |                |
|-------------|---------|----------|----------------|-----------|---------------|----------------|
| 🗲 Tilbage   | 2 🗸     | * Kladde | 🗹 🗹 Underskriv | 🗹 🔀 Sendt | 🗹 🗸 Afsluttet | 🗹 🆈 Returneret |
| + Ny        | ID      | Sendt    | Status         |           |               |                |
| Rediger     | 36354   |          | 🖍 Kladde       | 聞 Slet    |               |                |
| 30 linjer p | r. side |          |                |           |               |                |

- 8. Det er muligt at slette kladden eller trykke "redigér" for at arbejde videre med kladden.
- 9. Når kladden er udfyldt, tryk da "send" eller "Underskriv" alt efter hvordan blanketten er opbygget. Feltet vil fremgå øverst i højre hjørne af blanketten.

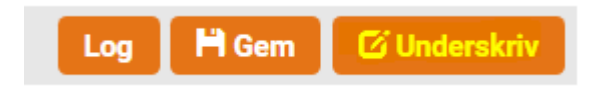

10. Der vil poppe en tekst-boks op på skærmen som spøger om du er sikker på, at du vil låse besvarelsen og gå til underskrivning.

Er du sikker på, at du vil låse besvarelsen og gå til underskrivning?

Bemærk, besvarelsen kan ikke redigeres, mens den skrives under.

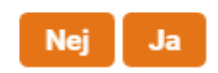

×

Hvis du er helt færdig med at udfylde blanketten, trykker du "Ja".

11. Klik på "Underskriv"

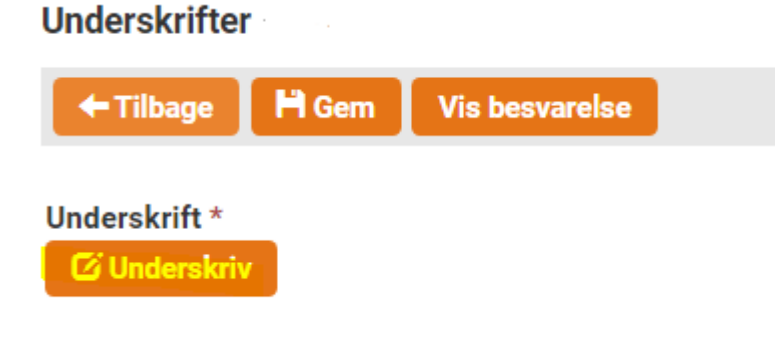

12. Du skal nu underskrive blanketten ved at indtaste dit kodeord til Conventus og trykke "Underskriv".

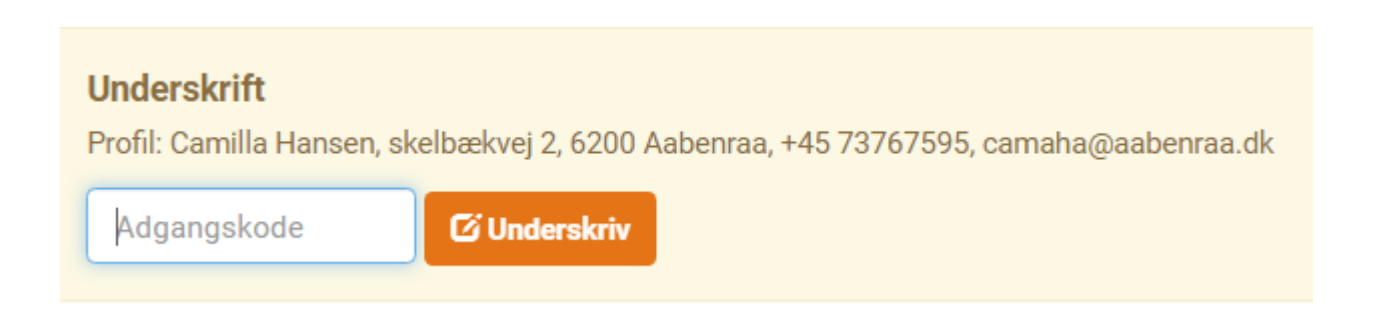

13. Der vil herefter fremkomme en pop-op besked på skærmen med en bekræftelse på, at besvarelsen er sendt afsted.

| Sendt                   | ×  |
|-------------------------|----|
| Besvarelsen er nu sendt |    |
|                         | ок |

14. Såfremt blanketten ikke kan underskrives, trykker du "Send"

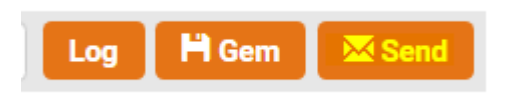

15. Når du har trykket "Send" skal du bekræfte afsendelsen ved at trykke "Send" igen

Bekræft Gennemse blanketten herunder. Når blanketten er sendt, kan du ikke ændre på den. Er du sikker på, at du vil sende blanketten? 📃 🖾 Send

Blanketten er nu afsendt.